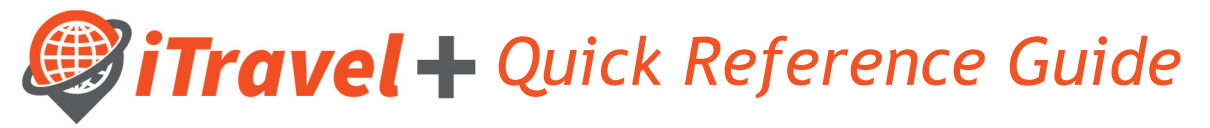

## How to - Modify Travel Information and Settings

In order for users to make reservations or have reservations made for them, their iTravel+ profile must be updated/completed.

Note that required fields are noted as: [Required\*\*], users must verify pre-populated information and fill in all required fields in their profile

Login to iTravel+ through my.utrgv.edu, once on the landing page:

- 1. Click on "Profile" on the upper right hand corner
- 2. Click "Profile Settings",
  - A. Click on "Personal Information"

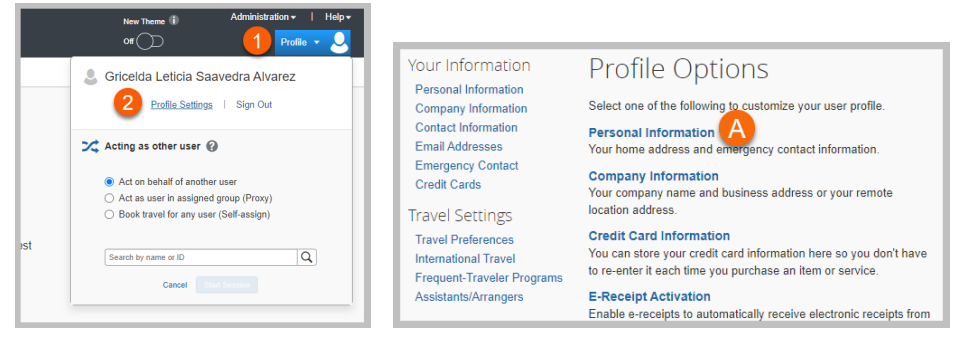

First, middle, and last names are pre-populated fields from the employee's HR records; any discrepancies, must be addressed with HR to update your name in iTravel+ prior to traveling.

| Im<br>You<br>the | Your Name and Airport Security: Please make certain that the first, middle, and last names shown below are identical to those on the photo identification that you will be presenting at the airport. Due to increased airport security, you may be turned away at the gate if the name on your identification does not match the name on your ticket. |             |          |                  |        |  |  |  |
|------------------|----------------------------------------------------------------------------------------------------|-------------|----------|------------------|--------|--|--|--|
| Title            | First Name                                                                                                    | Middle Name | Nickname | Last Name        | Suffix |  |  |  |
|                  | Gricelda                                                                                                    | Leticia     |          | Saavedra Alvarez | ~      |  |  |  |
|                  |                                                                                                    |             |          |                  |        |  |  |  |

B. Company Location must be selected from the drop-down menu

| tion                    |                             |                                                                                                |                                                                                                  | Go to to                                                                                        |
|-------------------------|-----------------------------|------------------------------------------------------------------------------------------------|--------------------------------------------------------------------------------------------------|-------------------------------------------------------------------------------------------------|
|                         |                             |                                                                                                |                                                                                                  |                                                                                                 |
|                         |                             |                                                                                                |                                                                                                  |                                                                                                 |
| Employee Position/Title |                             |                                                                                                |                                                                                                  |                                                                                                 |
| Travel Coordinator      |                             |                                                                                                |                                                                                                  |                                                                                                 |
|                         | Location [Required]         | м                                                                                              | anager Employee ID                                                                               |                                                                                                 |
|                         |                             | ~                                                                                              |                                                                                                  |                                                                                                 |
|                         | Brownsville/Harlingen UTRGV |                                                                                                |                                                                                                  |                                                                                                 |
|                         | Employee Position/Title     | Ion Employee Position/Title Travel Coordinator Location [Required] Econors/lie!Hartingen UTRGV | Ion Employee Position/Title Travel Coordinator Location [Required] M Brownsville Harlingen UTRGV | Ion Employee Position/Trite Travel Coordinator Location [Required] Envolves/lie Harlingen UTRGV |

C. Select work address from the "Assigned Location" drop-down menu

| Company Name                | Assigned Location                                                                                                    |  |  |  |  |
|-----------------------------|----------------------------------------------------------------------------------------------------|--|--|--|--|
| University of Texas - Rio G | Please choose a company location.                                                                                                    |  |  |  |  |
| Street                      | Please choose a company location.<br>United States of America                                                                                                    |  |  |  |  |
| 1201 W University Dr        | Main Location (, United States of America)<br>United States of America - TX<br>University of Texas at Arimoton (Arimoton TX)                                                           |  |  |  |  |
| City                        | University of Texas at Austin (Austin, TX)<br>University of Texas Investment Management Company (Austin, TX)                                                                           |  |  |  |  |
| Edinburg                    | University of Texas System (Austin, TX)<br>University of Texas Rio Grande Valley Brownsville (Brownsville, TX)                                                                         |  |  |  |  |
| Postal Code Country         | Re University of Texas Southwestern Medical Center (Dallas, TX)                                                                                                    |  |  |  |  |
| 78539 United                | St<br>University of Texas Rio Grande Valley Edinburg (Edinburg, TX)<br>University of Texas at El Paso (El Paso, TX)<br>University of Texas Medical Branch at Galveston (Galveston, TX) |  |  |  |  |
|                             | University of Texas Rio Grande Valley Harlingen (Harlingen, TX)                                                                                                    |  |  |  |  |

D. Updating your home address is optional

| /)                  |                                                           |                                                           |                                                           |                                                           |
|---------------------|-----------------------------------------------------------|-----------------------------------------------------------|-----------------------------------------------------------|-----------------------------------------------------------|
| State/Province      |                                                           |                                                           |                                                           |                                                           |
| TX                  |                                                           |                                                           |                                                           |                                                           |
| ry/Region           |                                                           |                                                           |                                                           |                                                           |
| d States of America | ~                                                         |                                                           |                                                           |                                                           |
|                     | State/Province<br>TX<br>ry/Region<br>ed States of America | State/Province<br>TX<br>ry/Region<br>ed States of America | State/Province<br>TX<br>ry/Region<br>ed States of America | State/Province<br>TX<br>ry/Region<br>ed States of America |

E. Contact Information section – Enter Traveler's mobile number under "Work Phone" field and Traveler's office number on "Home Phone". This is due to Airlines contacting "Work" number first for all flight updates.

| Contact Information         |                |          |                              |
|-----------------------------|----------------|----------|------------------------------|
| Work Phone[Required**]      | Work Extension | Work Fax | 2nd Work Phone/Remote Office |
| 95612345678                 |                |          |                              |
| 9566652168                  |                |          |                              |
| Pager                       | Other Phone    |          |                              |
|                             |                |          |                              |
| Mobile Phone Country/Region | Mobile Phone   |          |                              |
|                             | 9562745479     |          |                              |

- F. Email Addresses and Emergency Contact information
  - a. By default, the employee's UTRGV email address will be pre-populated.
  - b. Additional email addresses may be added, where user will be notified of any reservations or required approvals related to their iTravel+ profile
  - c. Emergency Contact information is optional.

|                             |                             |                          |                         |          | 001010              |
|-----------------------------|-----------------------------|--------------------------|-------------------------|----------|---------------------|
| Please add at least one     | email address.              |                          |                         |          |                     |
| How do I add an ema         | ail address?                |                          |                         |          |                     |
| <u>How do I verify my e</u> | mail address?               |                          |                         |          |                     |
| Why should I verify r       | ny email address?           |                          |                         |          |                     |
| Travel Arrangers / De       | elegates                    |                          |                         |          | <u> </u>            |
|                             |                             |                          |                         |          | Add an email addres |
|                             | Email Address               |                          | Verify                  | Contact? | Actions             |
| Email 1                     | gricelda.saavedra@utrgv.edu | Verified                 | Disable<br>Verification | Yes      |                     |
| Name                        | <u> </u>                    | Relationship             |                         |          | Go to to            |
| Wr. Gonzalez                |                             | spouse V                 |                         |          |                     |
| Contact                     |                             | Address same as employee |                         |          |                     |
| Dity                        | State/Province              | Postal Code              |                         |          |                     |
|                             | ТХ                          | 78541                    |                         |          |                     |
| Country/Region              | Phone                       | Alternate Phone          |                         |          |                     |
| United States of America    | ♥ 956-2                     | 74-5480                  |                         |          |                     |
|                             |                             | Save                     |                         |          |                     |

- G. Travel Preferences
  - a. Note that these preferences will be looked at when a reservation is made and preference will be honored based on supplier's availability

b. Add any Frequent Traveler Program for airline, hotel and car rental companies – updated information must be entered in iTravel when any of the frequent traveler memberships are renewed. Note: In order for the point/miles to be honored the names on the frequent traveler program and your iTravel+ profile must match.

| AAA/CAA Government                                                                                                  | nt travel rates/fare classes                      |                    |         |         |
|----------------------------------------------------------------------------------------------------|---------------------------------------------------|--------------------|---------|---------|
| AAA/CAA Government                                                                                                  |                                                   |                    |         |         |
|                                                                                                    | Military Senior/AARP                              |                    |         |         |
| ir Travel Preferences 🕢                                                                                             |                                                   |                    |         |         |
| Seat Seat Section                                                                                                   | Special Meals Ticket Delivery                     |                    |         |         |
| Window V Forward V                                                                                                  | Regular Meal   E-ticket when possible             |                    |         |         |
| Preferred Departure Airport 🕢                                                                                       | Other Air Travel Preferences                      | Medical Alerts     |         |         |
| MFE                                                                                                    | HRL                                               |                    |         |         |
|                                                                                                    |                                                   |                    |         |         |
| del Preferences                                                                                                    |                                                   |                    |         |         |
| toom Type Smoking Preferen                                                                                          | e Message to Hotel V                              | fendor 🚱           |         |         |
| King V Non-smoking V                                                                                                | Poant phowsrollaway bedtop floor                  |                    |         |         |
| ur Rental Preferences<br>Car Type Smoking F                                                                         | eference Car Transmission                         |                    |         |         |
|                                                                                                    | ing 👻 Don't Care 👻 🗌 In-car GPS system 🗌 Ski rack |                    |         |         |
| Standard Car   Non-smo Vessage to Car Rental Vendor                                                                 |                                                   |                    |         |         |
| Standard Car V Non-smo<br>Message to Car Rental Vendor @                                                            |                                                   |                    |         |         |
| Standard Car V Non-smo<br>Message to Car Rental Vendor @                                                            |                                                   |                    |         |         |
| Standard Car V Non-smo<br>Message to Car Rental Vendor @                                                            | b<br>and Hatal Guard Brassance                    |                    | • Add o | Program |
| Standard Car Non-smo<br>Message to Car Rental Vendor @<br>equent-Traveler Programs<br>four Frequent Traveler, Drive | and Hotel Guest Programs                          | Search this vendor | • Add a | Program |

- H. Unused Tickets, TSA Secure Flight information and Passport/Visas information:
  - a. Any unused tickets available to the traveler will appear under the "unused Tickets section.
  - b. TSA required information must be specified: Gender and Date of Birth. TSAPre Check Traveler Number is optional.
  - c. When traveling internationally, travelers must enter their passport and visas' information prior to booking.

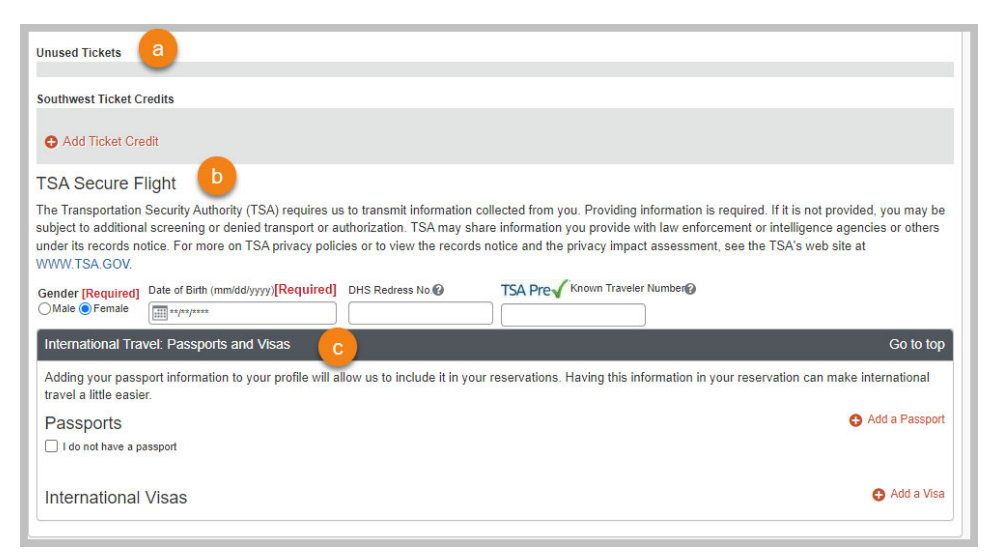

- I. Assistants and Travel Arrangers it's highly recommended that all travelers select a Primary assistant and additional Travel Arrangers as needed:
  - a. Click "Add an Assistant"
  - b. Type and select Assistant's name
  - c. Indicate permission granted

- i. "Can Book Travel for me" Assistant is notified only when he/she makes reservation
- ii. "Is my Primary Assistant for Travel" Assistant is notified of all reservations made in iTravel regardless of preparer
- d. Click Save

| Assistants and Travel Arrangers                                                                                         | Please select the individuals within your organization that                                                                                                    | * |                      | Go to top |
|----------------------------------------------------------------------------------------------------|----------------------------------------------------------------------------------------------------|---|----------------------|-----------|
| Please select the individuals within your<br>Refuse Self Assigning Assistants @<br>Your Assistants and Travel Arrangers | Assistant Saavedra Alvarez, Gricelda L.                                                                                                    | l | I functions for you. | a         |
| Juarez, Laura E.                                                                                                    | Can book travel for me                                                                                                    |   | ok travel? 📀         | 1         |
| Never, CTM Admin - Do Not Delete                                                                                        | Is my primary assistant for travel*<br>*Individuals/Groups with no work phone number in<br>their profile cannot be designated as primary<br>assistant for travel. |   | ok travel? 🕑         | / 🛍       |

J. Credit Cards section must be completed only by employees that participate of the OneCard credit card program.

| Credit Cards                                                           | Go to top |  |  |  |  |  |
|------------------------------------------------------------------------|-----------|--|--|--|--|--|
| You currently have the following credit cards saved with your profile. |           |  |  |  |  |  |
| You currently have no credit cards saved.                              |           |  |  |  |  |  |
|                                                                        |           |  |  |  |  |  |
| Save                                                                   |           |  |  |  |  |  |

K. Click "Save" before exiting to save all changes made on your profile.

Once the Traveler's, Travel Assistant's and Request/Expense Delegate's profile are completed, travel reservations may be submitted for University funded Travel expenses, followed by an iTravel+ request and expense reports as applicable to obtain required approvals.